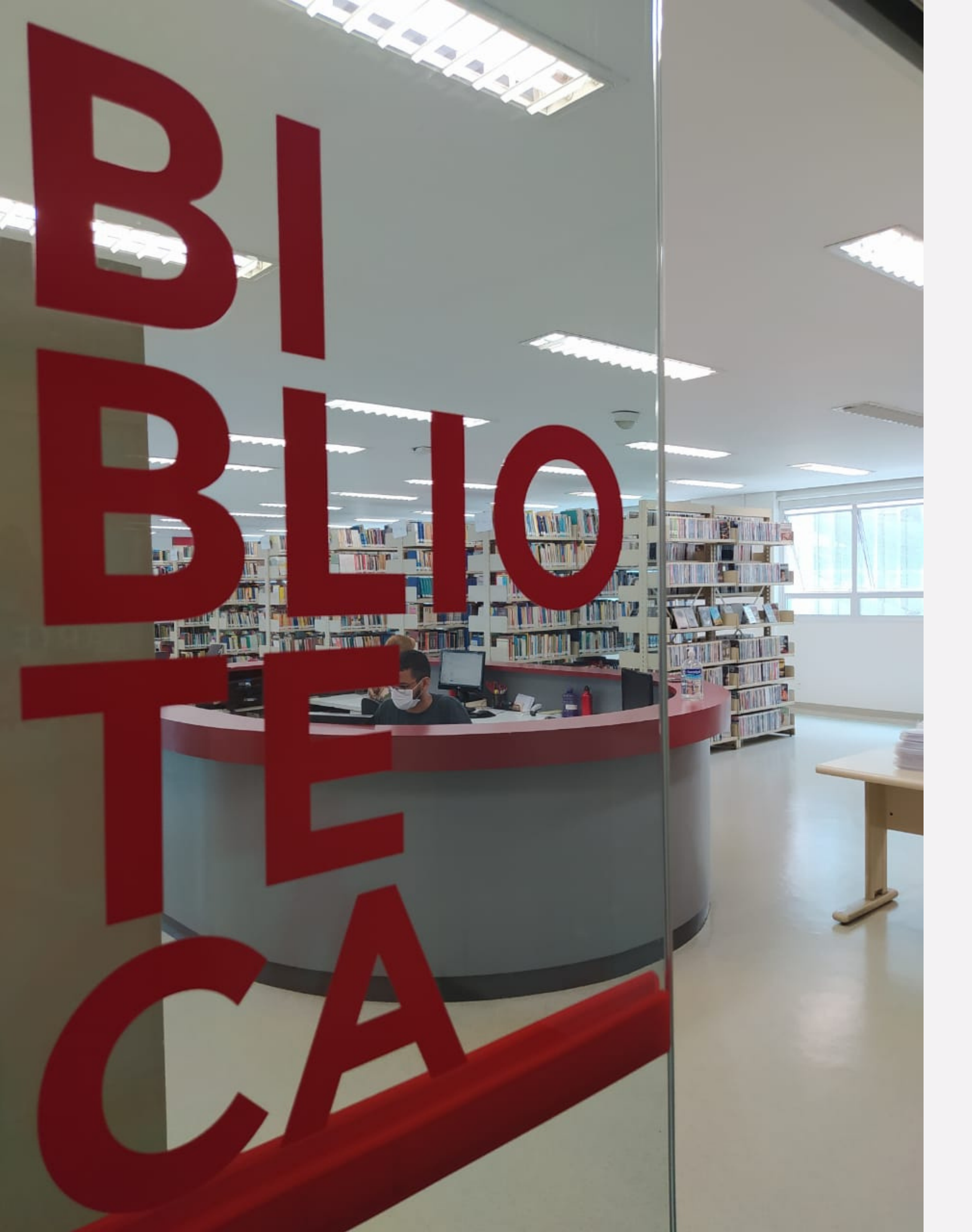

#### RENOVAÇÕES E RESERVAS

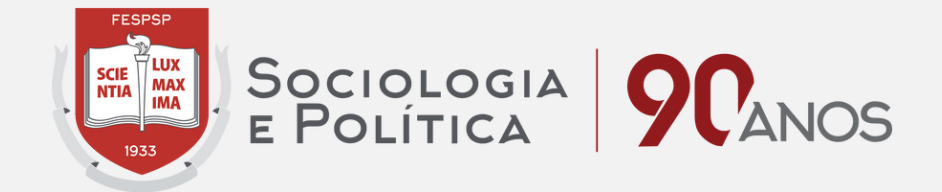

#### TUTORIAL

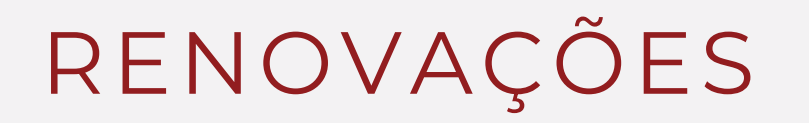

Acesse o site http://biblioteca.fespsp.org.br/pergamum/biblioteca\_s/php/login\_usu.php? flag=index.php para ser redirecionado para seu perfil no catálogo online da biblioteca (Meu Pergamum).

| la de Sociologia e Politica de São Páulo - Google Chrome 🥑 🥢 🦉 🗧 - 🗸 - 🗸 - 🗸 - 😵                                                                                                    |                                                                                                    |
|----------------------------------------------------------------------------------------------------|----------------------------------------------------------------------------------------------------|
| biblioteca.fespsp.org.br/pergamum/biblioteca_s/php/login_usu.php?flag=index.php                                                                                                    |                                                                                                    |
| Fundação Escola de<br>Sociologia e Política<br>de São Paulo                                                                                                    |                                                                                                    |
| Autenticação - Meu Pergamum                                                                                                    |                                                                                                    |
| RA:                                                                                                    | g                                                                                                    |
| Senha:                                                                                                    | ac                                                                                                    |
| Esqueci minha senhal Acessar SO                                                                                                    | li                                                                                                    |
|                                                                                                    |                                                                                                    |
|                                                                                                    |                                                                                                    |
|                                                                                                    |                                                                                                    |
|                                                                                                    |                                                                                                    |
|                                                                                                    |                                                                                                    |
|                                                                                                    |                                                                                                    |
| na forma de lembrá-lo da data de devolução do material, que é uma responsabilidade sua.<br>ião envio da mensagem, independentemente do motivo, não o isenta do pagamento de multa.                                                                                    |                                                                                                    |
| /ância do prazo de devolução implica em pagamento de multa por dia de atraso, sendo contado ininterruptamente, incluindo sábados, referente                                                                                                    | а                                                                                                    |
| a de atraso na entrega de material bibliográfico, por impossibilidade de acesso à renovação do empréstimo online, não é aceita por nenhuma bil<br>Impossibilidade de acesso online, o usuário deve fazer a renovação pessoalmente. A multa pelo atraso é irrevogável. | blic                                                                                                    |
| DEVE COMPARECER À BIBLIOTECA COM OS LIVROS EM MÃOS PARA A RENOVAÇÃO UMA VEZ QUE O SISTEMA NÃO RENOVA LIVRO EM ATRASO                                                                                                    |                                                                                                    |
|                                                                                                    |                                                                                                    |
| na<br>na<br>na<br>na<br>na<br>na<br>na<br>na<br>na<br>na<br>na<br>na<br>na<br>n                                                                                                    | de societaje e Politicade São Pielo Geole Geole<br>biblioteca fespap.org.br/ pergamum/ biblioteca.s/php/login_usu.php?flag=index.php<br>Sociologia e Politica<br>de São Paulo<br>Autenticação - Meu Pergamum<br>RA: |

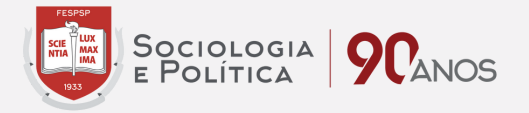

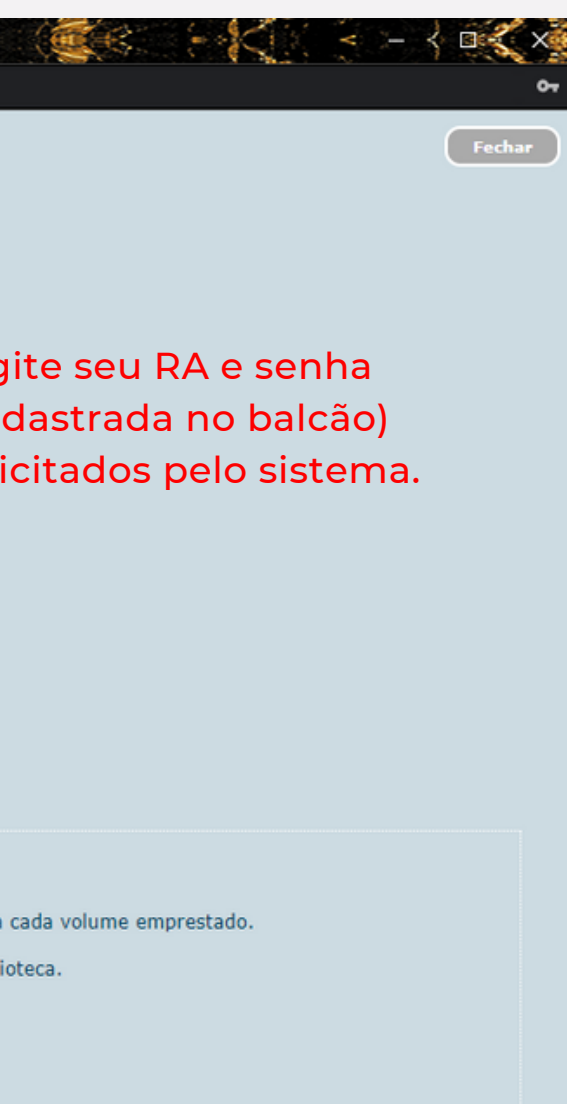

### Após acessar seu perfil no Meu Pergamum, clique no botão "Renovar". Nesta mesma página, é possível verificar qual a nova data de devolução prevista e quantas renovações ainda podem ser feitas.

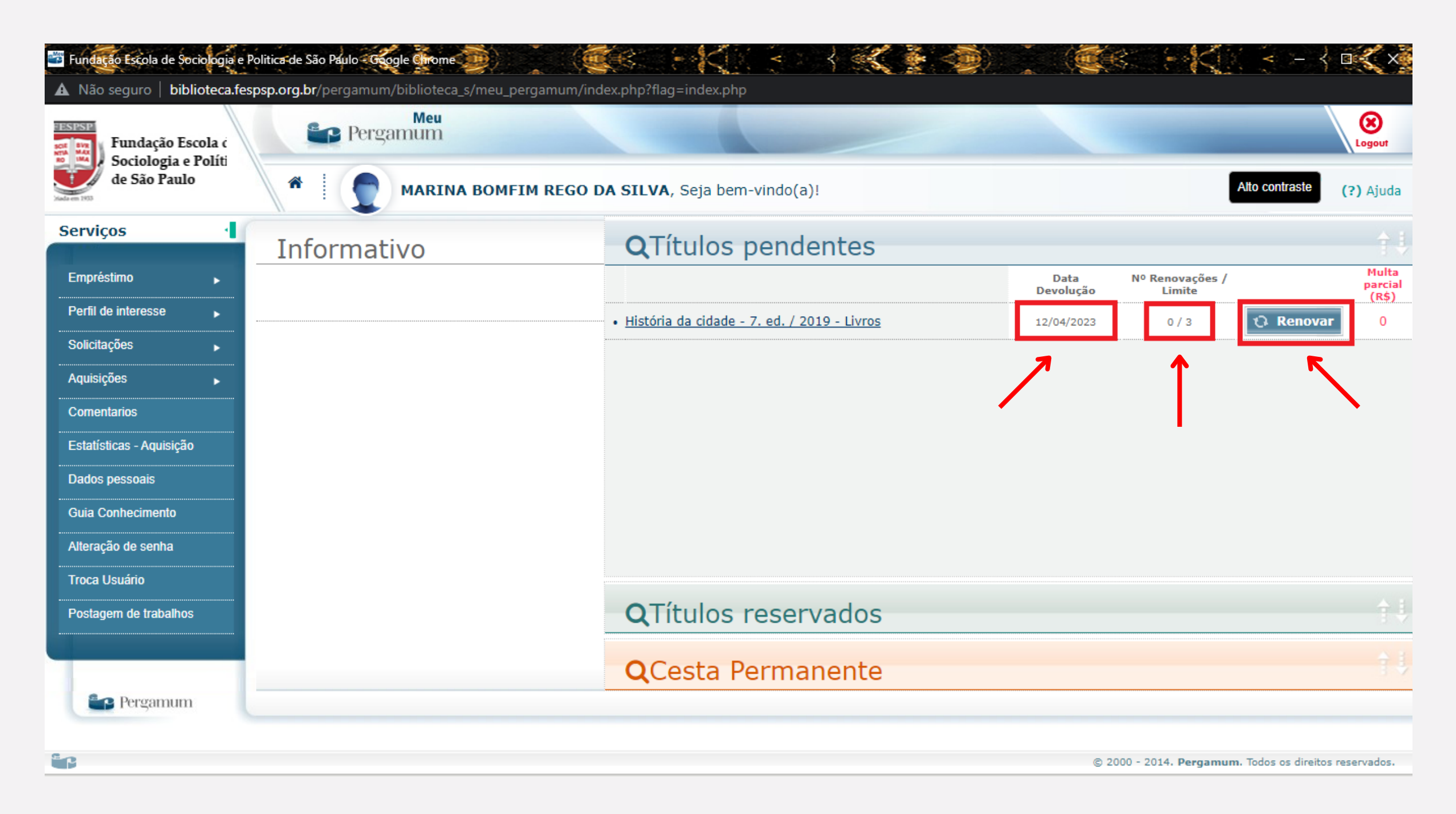

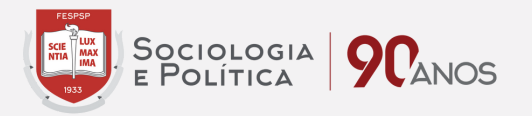

#### RESERVAS

## Acesse o catálogo da biblioteca em http://biblioteca.fespsp.org.br/pergamum/biblioteca/index.php, digite o termo de pesquisa desejado e clique em "Pesquisar".

| Fundação Escola de<br>Sociologia e Política | 💭 » Pergamum 1                                                                                             | 1obile   Meu Pergamum   Comentarios Gerai                                                                                    | s   Sugestões Gerais   Ajuda | Alto contraste |
|---------------------------------------------|----------------------------------------------------------------------------------------------------|----------------------------------------------------------------------------------------------------|------------------------------|----------------|
| de São Paulo                                |                                                                                                    |                                                                                                    |                              | 💕 Login        |
|                                             |                                                                                                    |                                                                                                    | Selecione out                | ras nesquisas  |
| Pesquisa Geral                              |                                                                                                    |                                                                                                    |                              |                |
| Q evolucionismo cultural                    | Pesquisar                                                                                                  | Limpar                                                                                                    |                              |                |
| + + Opções de consulta                      |                                                                                                    |                                                                                                    |                              |                |
| 🔿 Palavra   💿 Índice                        | Ordenação: Título 🗸                                                                                        | Unidade de Informação:                                                                                                    | Todas                        | ~              |
| Buscar por: Titulo 🗸                        | Ano de publicação:                                                                                         | Tipo de obra:                                                                                                    | Todas                        | ~              |
| Registros por página: 20 🗸                  |                                                                                                    | Coleção:                                                                                                    | Todas                        | ~              |
|                                             | AVISOS IMPORT/                                                                                             | NTES                                                                                                    |                              |                |
| 1)<br>2)                                    | O não envio da mensagem não o isenta do pagamento (<br>implica pagamento de multa no valor de R\$ 2,00 por | do material, que e uma responsabilidad<br>le multa. A devolução dos materiais em a<br>dia de atraso e por volume emprestado; | traso                        |                |
|                                             | 3) Só será permitida a renovação dos materiais que n<br>o aluno deverá devolver o material no balcã        | ão possuirem reserva. Caso haja reserva<br>o da biblioteca na data prevista.                                                 | ,                            |                |
|                                             | Fale conosco: biblioteca@                                                                                  | fespsp.org.br                                                                                                    |                              |                |
|                                             |                                                                                                    |                                                                                                    |                              |                |
|                                             |                                                                                                    |                                                                                                    |                              |                |
|                                             |                                                                                                    |                                                                                                    |                              |                |
| MOU                                         |                                                                                                    |                                                                                                    |                              |                |

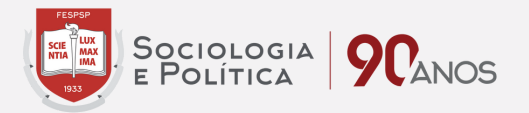

### Assim que aparecer o resultado de pesquisa, vá até o acervo (registro) do livro desejado e selecione-o clicando em seu título.

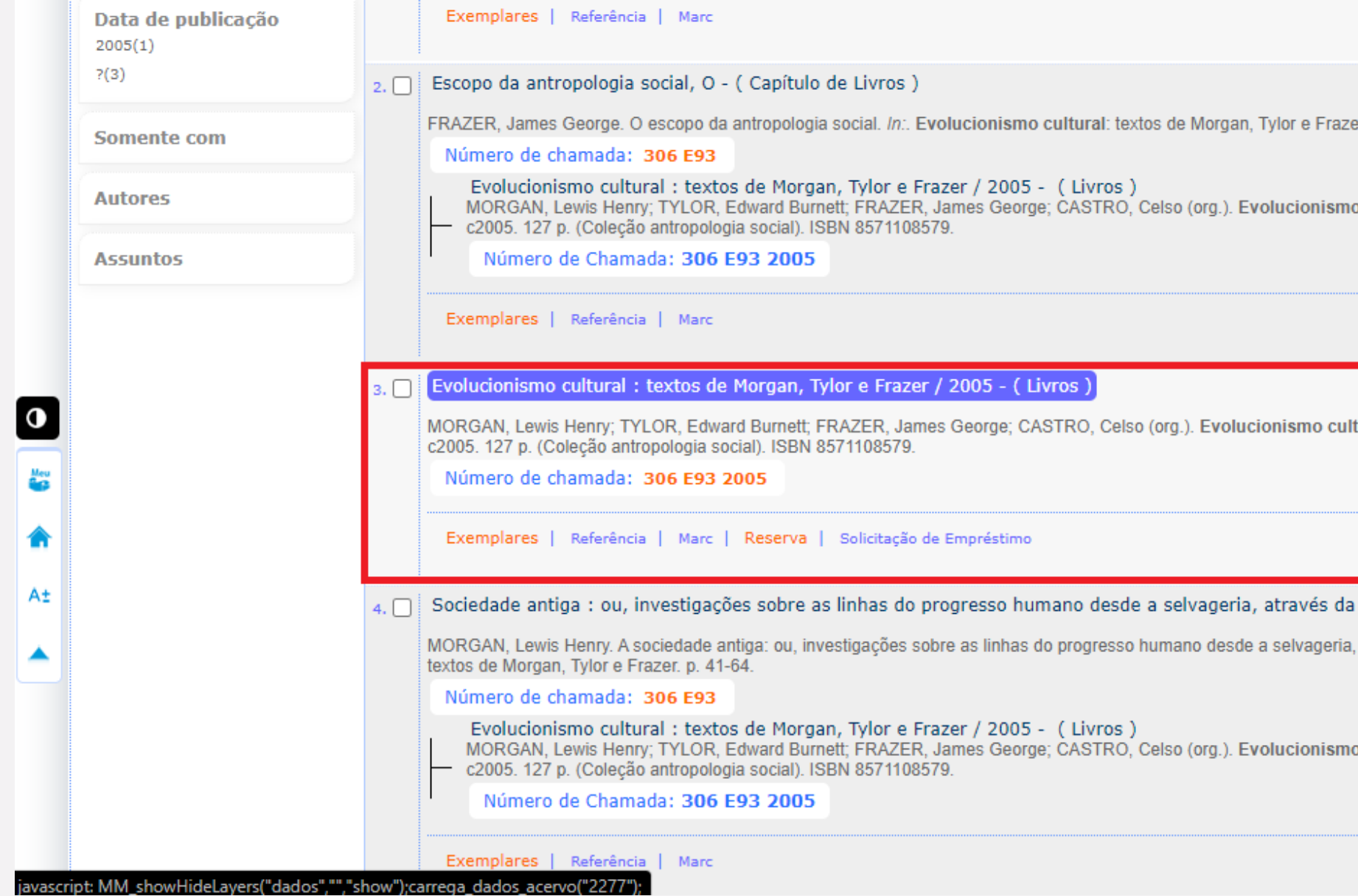

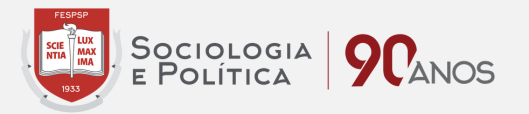

|                                         | 2           | Q        | M        | Acervo:<br>22532 |  |
|-----------------------------------------|-------------|----------|----------|------------------|--|
| er. p. 101-127.                         |             |          |          |                  |  |
|                                         |             |          |          |                  |  |
| o cultural: textos de Morgan, Tylor e F | razer. Rio  | de Jan   | eiro: Jo | rge Zahar,       |  |
|                                         |             |          |          |                  |  |
|                                         | 2           | Q        | ~        | Acervo:<br>22533 |  |
| tural: textos de Morgan, Tylor e Frazei | r. Rio de J | aneiro:  | Jorge Z  | ahar,            |  |
|                                         |             |          |          |                  |  |
|                                         | 2           | Ø        | M        | Acervo:<br>2277  |  |
| barbárie, até a civilização, A - ( C    | Capítulo    | de Livr  | os)      |                  |  |
| através da barbárie, até a civilização. | In:. Evolu  | ucionis  | mo cult  | ural:            |  |
|                                         |             |          |          |                  |  |
| o cultural: textos de Morgan, Tylor e F | razer. Rio  | ) de Jan | eiro: Jo | rge Zahar,       |  |
|                                         |             |          |          |                  |  |
|                                         | 2           | D        | M        | Acervo:          |  |
| :                                       |             | :        | :        | 22331            |  |

## Após confirmar que se trata do título desejado, clique em "Exemplares" para verificar sua disponibilidade no acervo.

|     | HESPSP                                             |                                   |                                                                                                    |                                              |
|-----|----------------------------------------------------|-----------------------------------|----------------------------------------------------------------------------------------------------|----------------------------------------------|
|     | Fundação Escola de<br>Sociologia e Política        | Dados do acervo - L               | ivros                                                                                                    | Gerais   Ajuda Alto contraste                |
|     | de São Paulo                                       |                                   |                                                                                                    | 🚅 Login                                      |
|     |                                                    | Número de chamada                 | 306 E93 2005                                                                                                    |                                              |
|     | -Pesquisa Geral                                    | Autor Principal                   | Morgan, Lewis Henry                                                                                                    | Selecione outras pesquisas 🗸                 |
|     |                                                    | Entradas Secundárias/Autor        | Tylor, Edward Burnett -<br>Frazer, James George -<br>Castro, Celso org.                                                                                                    |                                              |
|     |                                                    | Título Principal                  | Evolucionismo cultural : textos de Morgan, Tylor e Frazer / textos selecionados, apresentação e revisão<br>Celso Castro ; tradução : Maria Lúcia de Oliveira.                                                                           |                                              |
|     | + T + Opçoes de consulta                           | Publicação                        | Rio de Janeiro : Jorge Zahar, c2005.                                                                                                    |                                              |
|     | O Palavra   O Índice                               | Descrição Física                  | 127 p. ; 21 cm                                                                                                    | <u> </u>                                     |
|     | Buscar por: Titulo                                 | Série                             | (Coleção antropologia social)                                                                                                    | V                                            |
| Meu | Registros por página: 20 🗸                         | Notas                             | Tombo 19232: Livro adquirido através do projeto FapLivros. Conteúdo completo : Conteúdo: A<br>sociedade antiga / Lewis Henry Morgan A ciência da cultura / Edward Burnett Tylor O escopo da<br>antropologia social James George Frazer. | <b>~</b>                                     |
|     | ·· Termo pesquisado                                | ISBN                              | ISBN 8571108579                                                                                                    | - Adicionar à cesta:                         |
|     | "evolucionismo cultural"                           | Assuntos                          | Evolução social<br>Mudança social<br>Etnologia                                                                                                    | Todos   Esta página                          |
| A±  | Refinar sua busca 🛛 🔍                              |                                   |                                                                                                    |                                              |
|     | 1.                                                 |                                   |                                                                                                    |                                              |
|     | Unidade de Informação<br>Biblioteca Central(4)     |                                   |                                                                                                    |                                              |
|     | Tipo de obra<br>Capítulo de Livros(3)<br>Livros(1) | ↓ Veja também ↓ (Coleção antropol | e Editoria Barnett, Handeland, annos oborgo, onto mito, obroc (org.). Evolucionismo editaran textos ac<br>logia social), ISBN 8571108579                                                                                                | Tylor e Frazer. Rio de Janeiro: Jorge Zahar, |
|     |                                                    | Dados do acervo   Exemplares   Lo | calização   Referência   Marc   Reserva   Solicitação de Empréstimo                                                                                                    |                                              |
|     | Data de publicação                                 |                                   |                                                                                                    | 2532                                         |

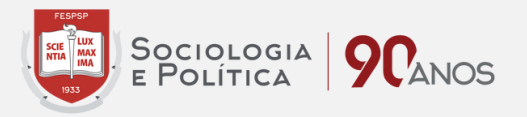

#### Caso todos os exemplares do acervo estejam emprestados, basta clicar em "Reserva".

|    | Tipo de obra |      | Código do acervo: 2277                                    | textos de Morga                  | n, Tyler e Fraz   | er / 2005 - ( Livro    | 15.)<br>10. Colon (an ). Declaring |  |
|----|--------------|------|-----------------------------------------------------------|----------------------------------|-------------------|------------------------|------------------------------------|--|
|    |              |      | Filtrar por: Todas                                        |                                  |                   |                        |                                    |  |
|    |              |      | » Biblioteca Central<br>» Número de chamada: 306 E93 2005 |                                  |                   |                        |                                    |  |
|    |              |      | Disponível no acervo: 3 - En                              | nprestado: 7 - Re                | serva(s): 1.      |                        | Reservas po                        |  |
|    |              | 2.   | Vol./Tomo/Parte/Número                                    | Tipo de<br>empréstimo            | Localização       | Data de<br>empréstimo  | Data de devolução<br>prevista      |  |
|    |              |      | ex. 1                                                     | Extraviado                       | Acervo<br>geral   |                        |                                    |  |
|    |              |      | ex. 2                                                     | Emprestado                       | Emprestado        | 30/03/2023<br>10:33:00 | 06/04/2023 00:00:00                |  |
|    |              |      | ex. 3                                                     | Emprestado                       | Emprestado        | 24/03/2023<br>18:23:00 | 10/04/2023 21:30:00                |  |
| •  |              |      | ex. 4                                                     | Emprestado                       | Emprestado        | 05/04/2023<br>10:24:00 | 12/04/2023 00:00:00                |  |
|    |              |      | ex. 5                                                     | Emprestado                       | Emprestado        | 05/04/2023<br>10:24:00 | 12/04/2023 00:00:00                |  |
|    |              | 3.   | ex. 6                                                     | Extraviado                       | Acervo<br>geral   |                        |                                    |  |
| A± |              |      | ex. 7                                                     | Emprestado                       | Emprestado        | 05/04/2023<br>10:24:00 | 05/04/2023 21:30:00                |  |
|    |              |      | ex. 8                                                     | Emprestado                       | Emprestado        | 03/04/2023<br>12:45:00 | 10/04/2023 00:00:00                |  |
|    |              |      | ex. 9                                                     | Emprestado                       | Emprestado        | 26/02/2019<br>11:40:00 | 07/03/2019 21:30:00                |  |
|    |              | 4. 🗆 | ex. 10                                                    | Extraviado                       | Acervo<br>geral   |                        |                                    |  |
|    |              |      | Veia também                                               | uade antiga: ou, inv<br>n. 41-64 | vestigações sobre | as minas do progres    | sso numano desde a selvag          |  |
|    |              | D    | ados do acervo   Exemplares                               | Localização   F                  | Referência   Mar  | c   Reserva   Sol      | icitação de Empréstimo             |  |
|    |              |      | MORGAN, Lewis Henry; TY                                   | LOR, Edward Burr                 | nett; FRAZER, Ja  | mes George; CASTR      | RO, Celso (org.). Evolucion        |  |

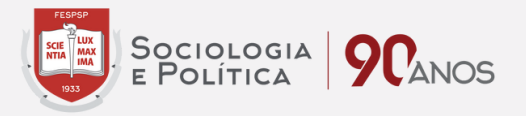

|      |               |            | Morgen Tylor e Frazer. Rio de Janeiro: Jorge Zahar,                    |
|------|---------------|------------|------------------------------------------------------------------------|
| al c | le Exempla    | res: 10    |                                                                        |
| or V | QR Code       |            |                                                                        |
| orv  | oi.: [ offico | -1 •       |                                                                        |
|      | Exemplar      | Coleção    |                                                                        |
|      | 2745          |            |                                                                        |
|      | 19232         |            | Morg Tylor e Frazer. Rio de Janeiro: Jorge Zahar,                      |
|      | 24401         |            |                                                                        |
|      | 39919         |            |                                                                        |
|      | 39920         |            | 22533                                                                  |
|      | 39921         |            | e Frazer Rio de Janeiro: Jorge Zahar                                   |
|      | 39922         |            | o mazar. nio do sanono, sorgo zanar,                                   |
|      | 39967         |            |                                                                        |
|      | 39968         |            | Acervo: 2277                                                           |
|      | 49166         |            | viliza , A - ( Capítulo de Livros )                                    |
| jen  | a, auaves o   | a vanuarre | e, <del>are a ci</del> vilização. <i>In:</i> . Evolucionismo cultural: |
|      |               |            |                                                                        |
|      |               |            |                                                                        |
|      |               |            |                                                                        |

# Nesta tela é possível verificar se o acervo selecionado possui alguma reserva. Caso seja de seu interesse continuar com a mesma, informe seu RA e senha nos locais indicados e clique em "Confirmar".

|     | Livros(1)          | Numero de Chamada: 30                                                     | 6 E93 2005                                                                                                    | rechar(A)                                             |
|-----|--------------------|---------------------------------------------------------------------------|----------------------------------------------------------------------------------------------------|-------------------------------------------------------|
|     | Data de publicação | Reserva                                                                   |                                                                                                    |                                                       |
|     | 2005(1)            |                                                                           | Não existe nenhuma reserva cadastrada para esta obra                                                                                                    | 22532                                                 |
|     | ?(3) 2.            | Escono da antronologia social                                             |                                                                                                    |                                                       |
|     | Camanta cam        | » Evolucionismo cultur                                                    | al : textos de Morgan, Tylor e Frazer / 2005                                                                                                    |                                                       |
|     | Somente com        | » MORGAN, Lewis Henry; TYLOR, Ed<br>Tylor e Frazer, Rio de Janeiro: Jorge | lward Burnett; FRAZER, James George; CASTRO, Celso (org.). <b>Evolucionismo cultural:</b> textos<br>Zahar, c2005. 127 p. (Coleção antropologia social). ISBN 8571108579. | de Morgan,                                            |
|     | Autores            | » Para reservar, preend                                                   | cha os campos abaixo:                                                                                                    | rgan, Tylor e Frazer. Rio de Janeiro: Jorge Zahar,    |
|     | Assuntos           |                                                                           |                                                                                                    |                                                       |
|     |                    | Volume:                                                                   | RA:                                                                                                    |                                                       |
|     |                    | Unico 🗸                                                                   | Senha:                                                                                                    |                                                       |
| Meu | 3.                 | Tomo:                                                                     | Unidade de Informação: Biblioteca Central 🗸                                                                                                    | Tylor e Frazer. Rio de Janeiro: Jorge Zahar.          |
|     |                    | Unico 🗸                                                                   | Parte: Unico 💙                                                                                                    |                                                       |
|     |                    |                                                                           | Material: Principal 🗙                                                                                                    |                                                       |
| A±  |                    |                                                                           | Localização: Todas 🗙                                                                                                    | Acervo: 2277                                          |
|     | 4.                 |                                                                           | Confirmar                                                                                                    | ne ele a de zação, A - ( Capítulo de Livros )         |
|     |                    |                                                                           |                                                                                                    | e a civilização. <i>In</i> :. Evolucionismo cultural: |
|     |                    |                                                                           |                                                                                                    |                                                       |
|     |                    | Evolucionismo cultural : tex                                              | tos de Morgan, Tylor e Frazer / 2005 - (Livros)                                                                                                    | undu louise de la la la la la la la la la la la la la |
|     |                    | Dados do acervo   Evemplares     /                                        | ocalização   Referência   Marc   Reserva   Solicitação do Empréstimo                                                                                                    | a ylor e mazer, nio de Janeiro-Bolge Zallar,          |
|     |                    |                                                                           |                                                                                                    |                                                       |
|     |                    |                                                                           |                                                                                                    |                                                       |

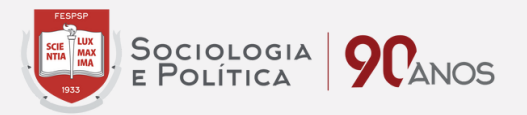

Pronto! A reserva foi concluída com sucesso. Agora basta prestar atenção com a disponibilidade da mesma. Assim que o material for devolvido, o primeiro da fila de reserva será notificado e terá até 48h para buscar o exemplar no balcão da Biblioteca. Após esse período, a reserva será cancelada e passará para o próximo da fila, caso haja mais reservas para o título em questão.

| Reserva                                                                                                    |
|----------------------------------------------------------------------------------------------------|
|                                                                                                    |
| 2. Escopo da antropología social, O - ( Capítulo de Livros )                                                                                                    |
| FRAZER, James George. O escopo da antropología social. In: Evolucionismo cultural: textos de Morgan, Tylor e Frazer, p                                                                                                    |
| Número de chamada: 306 E93                                                                                                    |
| Evolucionismo cultural : textos de Morgan, Tylor e Frazer / 2005 - (Livros)<br>MORGAN, Lewis Henry; TYLOR, Edward Burnett, FRAZER, James George; CASTRO, Celso (org.). Evolucionismo cu<br>c2005. 127 p. (Coleção antropologia social). ISBN 8571108579. |
| Número de Chamada: 306 E93 2005                                                                                                    |
| Reserva concluída!                                                                                                    |
| a. 🗌 Evolucionismo cultural : textos de Morgan, Tylor e Frazer / 2005 - ( Livros )                                                                                                    |
| MORGAN, Lewis Henry; TYLOR, Edward Burnett; FRAZER, James George; CASTRO, Celso (org.). Evolucionismo cultura<br>c2005. 127 p. (Coleção antropologia social). ISBN 8571108579.                                                                           |
| Número de chamada: 306 E93 2005                                                                                                    |
| Exemplares   Referência   Marc   Reserva   Solicitação de Empréstimo                                                                                                    |
| 4 🗍 Sociedade antiga : ou, investigações sobre as linhas do progresso humano desde a selvageria, através da ba                                                                                                    |
| MORGAN, Lewis Henry. A sociedade antiga: ou, investigações sobre as linhas do progresso humano desde a selvageria, atr<br>textos de Morgan, Tylor e Frazer. p. 41-64.                                                                                    |
| Número de chamada: 306 E93                                                                                                    |
| Evolucionismo cultural : textos de Morgan, Iylor e Frazer / 2005 - (Livros )                                                                                                    |
|                                                                                                    |
| Dados do acervo   Exemplares   Localização   Referência   Marc   Reserva   Solicitação de Empréstimo                                                                                                    |
|                                                                                                    |

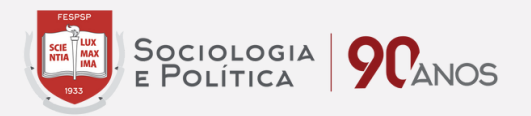

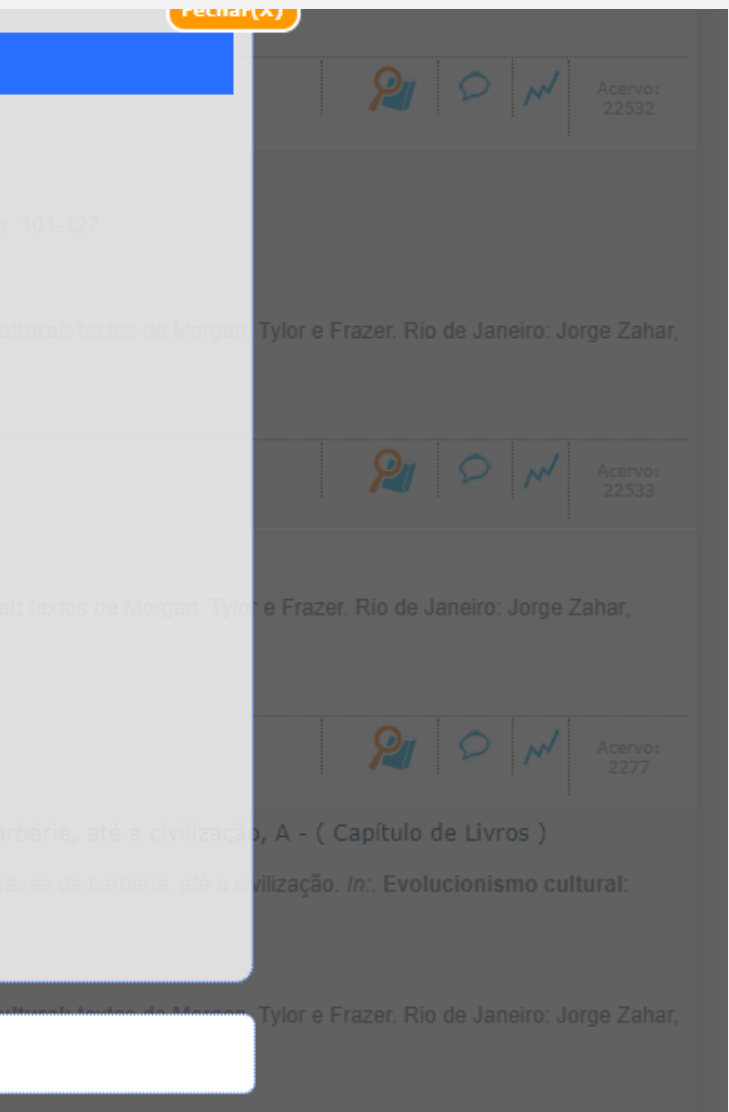